| 本機からSDメモリーカード                                                                                             | 項目                                                                                       | 操作                                                                                                    |                | 保存されるファイル                                                                         | 備考                                                              |
|----------------------------------------------------------------------------------------------------|------------------------------------------------------------------------------------------|----------------------------------------------------------------------------------------------------|----------------|-----------------------------------------------------------------------------------|-----------------------------------------------------------------|
| にデータを保存する<br>1 メニュー画面<br>データ (100~55ページ)から<br>SD読込/保存 を選ぶ                                                 | <b>登録ポイント</b><br>本機に登録されているすべ<br>ての登録ポイントを保存し<br>ます。<br>出力先フォルダ:imexport                 | はいを選ぶ。                                                                                                    | (確認)を選ぶ。       | (日付_時刻).ptf<br>例:20080601_120000.ptf                                              | ● 自宅は、自宅の登録ポイント<br>として保存されます。                                   |
|                                                                                                    | 録音曲タイトル取得<br>CDから本機に録音した<br>音楽データの中で、名称が<br>表示されなかったアルバム<br>情報を書き出し、タイトル<br>検索ソフトでアルバム名を | タイトル情報を取得したいアルバム<br>をリストから選び、 <b>完了</b> を選ぶ。<br>● PCツールを一度も出力してい<br>ない場合は、出力確認画面が表<br>示されます。確認 を選んでく<br>だっし、PCツールがSDメモ                       | <b>はい</b> を選ぶ。 | [export.dat]                                                                      | <ul> <li>アルバム情報について、詳しくは154ページをご覧ください。</li> </ul>               |
| 2 SDメモリーカードへ保存する<br>を選ぶ<br>SDメモリーカードへ読込み/保存 厚る<br>BDメモリーカードへ読込み/保存 厚る<br>CDメモリーカードから読込た<br>SDメモリーカードへ保存する | 検索できます。<br>(☞159ページ)<br>出力先フォルダ:<br>PRIVATE ¥CustomUDT                                   | <ul> <li>リーカードに保存されます。</li> <li>タイトル無し全選択」を選ぶとタ<br/>イトルが自動付与されていない<br/>アルバムをすべて選択します。</li> <li>全て解除しを選ぶと、選択してい<br/>るリストをすべて解除します。</li> </ul> |                |                                                                                   |                                                                 |
| 3 保存する項目を選ぶ<br>(☞右表)<br>SDメモリーカードへ保存する                                                                    |                                                                                          | <b>リモコン操作</b><br>ビュー 完了する<br><u>赤</u> タイトル無し<br>□ 全選択<br><sup>青</sup> 全て解除                                                                   |                |                                                                                   |                                                                 |
| SD メモリーカードの書き                                                                                             | <b>PCツール出力</b><br>タイトル情報検索用のPC<br>ツールを保存します。<br>出力先フォルダ:<br>PRIVATE ¥CustomUDT           |                                                                                                    |                | タイトル検索ソフト:<br>「TitleFinderVer2.exe」<br>管理情報:「Regist.dat」<br>テキストファイル:「README.TXT」 | <ul> <li>PCツールを使って、タイト<br/>ル情報を検索できます。<br/>(☞158ページ)</li> </ul> |
| 込み禁止スイッチを解除<br>してください。                                                                                    |                                                                                          |                                                                                                    |                |                                                                                   |                                                                 |